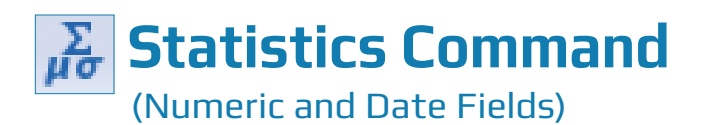

# **Used For**

- To identify characteristics in client data files to better understand the data being audited.
- To identify unusual characteristics in numeric and date fields for the entire table or for fields that meet certain conditions.

### When Used

Typically used immediately after the Verify, Count, and Total commands to identify such things as positive and negative totals and averages in a table, a designated number of the largest and smallest values, and the date bounds in a table.

### **Examples**

- Calculate the average number of days outstanding in an accounts receivable table.
- Calculate the average outstanding balance for customers in the 61–90 day category in an accounts receivable table.
- Identify the most and least current dates in a sales transaction table.

# TASK #1 — Generate Statistics for a Numeric or Date Field

#### **Steps**

 $\blacksquare \qquad \qquad \blacksquare \qquad \blacksquare \qquad Click Analyze \rightarrow Statistics to open the Statistics command dialog. (See the illustration that follows.)$ 

| Statistics       |                         |                |       |          |        |          | x   |
|------------------|-------------------------|----------------|-------|----------|--------|----------|-----|
| Main More Output |                         |                |       |          |        |          |     |
| Statistics On    | Name                    | Title          | Start | Category | Length | Decimals | Т   |
|                  | Unit_Cost               | Unit_Cost      | 62    | N        | 9      | 2        | N   |
|                  | Sales_Price             | Sales_Price    | 81    | N        | 9      | 2        | N   |
|                  | Reorder_Point           | Reorder_Point  | 110   | N        | 10     | 0        | N   |
|                  | Quantity_On_Order       | Quantity_On    | 120   | N        | 12     | 0        | N   |
|                  | Quantity_On_Hand        | Quantity_On    | 100   | N        | 10     | 0        | N   |
|                  | Price_Date              | Price_Date     | 90    | D        | 10     | 0        | D.  |
|                  | Market_Value            | Market_Value   | 152   | N        | 11     | 2        | N   |
|                  | Inventory_Value_At_Cost | Inventory_Valu | 132   | N        | 20     | 2        | N   |
|                  | Cost_Date               | Cost_Date      | 71    | D        | 10     | 0        | D.  |
|                  | •                       | "              |       |          |        |          | •   |
| <b>f</b>         |                         |                |       |          |        |          |     |
| Std. Deviation   | Median, Mode, Q25, Q75  |                |       |          |        |          |     |
|                  |                         |                |       | ОК       | Cancel | He       | əlp |

¢

**STATISTICS** 

COMMAND

Use the More tab to request a different number of high/low transactions than the default of five.

| Statistics     |                 |   |                | x |
|----------------|-----------------|---|----------------|---|
| Main More Outp | ut              |   |                |   |
| То             |                 |   |                |   |
| Screen         | Print           |   |                |   |
| Graph          | 🔘 File          |   |                |   |
| As             |                 |   |                |   |
| File Type      | ASCII Text File | ~ |                |   |
|                | ר               |   |                |   |
| Name           |                 |   |                |   |
| Local          |                 |   |                |   |
| Optional       |                 |   |                |   |
| Header         |                 |   |                |   |
|                |                 |   |                |   |
| Footer         |                 |   |                |   |
|                |                 |   |                |   |
|                |                 |   |                |   |
|                |                 |   | OK Cancel Help |   |
|                |                 |   |                |   |

Click OK to run the command.

478

55

### **Command Results**

An example of command results for a Statistics command follows.

| As of:        |           | 02/1   | 6/2 | 017 13:08: | :09        |          |
|---------------|-----------|--------|-----|------------|------------|----------|
| Comma         | nd        | : STAT | IST | TCS ON Ur  | hit Cost T | O SCREEM |
| Table:        |           | Inve   | nto | ry         |            |          |
|               |           |        |     |            |            |          |
| Unit_Co       | st        |        |     |            |            |          |
|               |           | Numi   | ber | Total      | Average    |          |
| Range         |           |        | -   | 388.07     | -          |          |
| Positiv       | <u>e</u>  | 1      | .49 | 2,642.35   | 17.73      |          |
| Negativ       | e         |        | 3   | -16.88     | -5.63      |          |
| Zeros         |           |        | 0   | -          | -          |          |
| Totals        |           | 1      | .52 | 2,625.47   | 17.27      |          |
| Abs Valu      | Je        |        | -   | 2,659.23   | -          |          |
|               | _         |        |     |            |            |          |
| Highest       | Lo        | owest  |     |            |            |          |
| <u>381.20</u> | <u>-6</u> | .87    |     |            |            |          |
| <u>173.80</u> | <u>-6</u> | .80    |     |            |            |          |
| 155.80        | -3        | .21    |     |            |            |          |
| 137.80        | <u>0.</u> | 01     |     |            |            |          |
| 87.40         | <u>0.</u> | 03     |     |            |            |          |

STATISTICS COMMAND

Notice that the command results show the following information for the numeric field(s) selected:

- Number of records with positive, negative, and zero values in the field(s) selected.
- Total unit or dollar value of records with positive, negative, and zero values in the field(s) selected.
- Average unit or dollar value of records with positive, negative, and zero values in the field(s) selected.
- The absolute value and range of the unit or dollar value in the field(s) selected.
- The five highest and five lowest values in the field(s) selected (default is five; a different high/low number can be selected).

Similar information is shown in the command results for date fields, but the only meaningful calculations are the five highest (most recent) dates, five lowest (oldest) dates, and possibly the average date.

## TASK # 2 — Generate Statistics for Numeric or Date Fields that Meet Certain Conditions

The Statistics command can also be used to generate statistical calculations for records that meet certain criteria.

## **Steps**

 $\overrightarrow{\mu}$  Click Analyze  $\rightarrow$  Statistics to open the Statistics command dialog.

| Cost<br>Price      | Unit_Cost                                                                       | 62                                                                                                    |                                                                                                    |                                                                                                    |                                                                                                    |                                                                                                    |
|--------------------|---------------------------------------------------------------------------------|----------------------------------------------------------------------------------------------------|----------------------------------------------------------------------------------------------------|----------------------------------------------------------------------------------------------------|----------------------------------------------------------------------------------------------------|----------------------------------------------------------------------------------------------------|
| Price              |                                                                                 | 02                                                                                                    | N                                                                                                    | 9                                                                                                    | 2                                                                                                    | 1                                                                                                    |
|                    | Sales_Price                                                                     | 81                                                                                                    | N                                                                                                    | 9                                                                                                    | 2                                                                                                    | ľ                                                                                                    |
| er_Point           | Reorder_Point                                                                   | 110                                                                                                    | N                                                                                                    | 10                                                                                                    | 0                                                                                                    | 1                                                                                                    |
| tity_On_Order      | Quantity_On                                                                     | 120                                                                                                    | N                                                                                                    | 12                                                                                                    | 0                                                                                                    | 1                                                                                                    |
| tity_On_Hand       | Quantity_On                                                                     | 100                                                                                                    | Ν                                                                                                    | 10                                                                                                    | 0                                                                                                    | 1                                                                                                    |
| Date               | Price_Date                                                                      | 90                                                                                                    | D                                                                                                    | 10                                                                                                    | 0                                                                                                    | [                                                                                                    |
| t_Value            | Market_Value                                                                    | 152                                                                                                    | N                                                                                                    | 11                                                                                                    | 2                                                                                                    | 1                                                                                                    |
| tory_Value_At_Cost | Inventory_Valu                                                                  | 132                                                                                                    | Ν                                                                                                    | 20                                                                                                    | 2                                                                                                    | 1                                                                                                    |
| Date               | Cost_Date                                                                       | 71                                                                                                    | D                                                                                                    | 10                                                                                                    | 0                                                                                                    | [                                                                                                    |
|                    |                                                                                 |                                                                                                    |                                                                                                    |                                                                                                    |                                                                                                    | Þ                                                                                                    |
|                    |                                                                                 |                                                                                                    |                                                                                                    |                                                                                                    |                                                                                                    | _                                                                                                    |
|                    |                                                                                 |                                                                                                    |                                                                                                    |                                                                                                    |                                                                                                    |                                                                                                    |
|                    | tity_On_Order<br>tity_On_Hand<br>Date<br>tt_Value<br>tory_Value_At_Cost<br>Date | itiy_On_Order Quantity_On<br>itiy_On_Hand Quantity_On<br>Date Price_Date<br>t_Value Market_Value<br>tory_Value_At_Cost Inventory_Valu<br>Date Cost_Date<br>III | tity_On_Order Quantity_On 120<br>tity_On_Hand Quantity_On 100<br>Date Price_Date 90<br>tt_Value Market_Value 152<br>tory_Value_At_Cost Inventory_Valu 132<br>Date Cost_Date 71 | itiy_On_Order Quantity_On 120 N<br>itiy_On_Hand Quantity_On 100 N<br>Date Price_Date 90 D<br>st_Value_Market_Value 152 N<br>toory_Value_At_Cost Inventory_Valu 132 N<br>Date Cost_Date 71 D | tity_On_Order         Quantity_On         120         N         12           tity_On_Hand         Quantity_On         100         N         10           Date         Price_Date         90         D         10           ttoy_Value_At_Cost         Inventory_Valu         132         N         20           Date         Cost_Date         71         D         10 | itity_On_Order         Quantity_On         120         N         12         0           itity_On_Hand         Quantity_On         100         N         10         0           Date         Price_Date         90         D         10         0           st_Value         Market_Value         152         N         11         2           tory_Value_At_Cost         Inventory_Valu         132         N         20         2           Date         Cost_Date         71         D         10         0 |

Select the numeric or date field(s) you want to generate statistics on by clicking on the line containing the field name(s). Note: Use the Shift and/or Control key to select more than one field.

| Expression          |                |       |                |                                       |                                                         |
|---------------------|----------------|-------|----------------|---------------------------------------|---------------------------------------------------------|
|                     |                |       |                | *                                     | Verify                                                  |
|                     |                |       |                |                                       |                                                         |
|                     |                |       |                |                                       |                                                         |
|                     |                |       |                |                                       |                                                         |
|                     |                |       |                |                                       | Save As                                                 |
|                     |                |       |                |                                       |                                                         |
|                     |                |       |                | Ŧ                                     |                                                         |
| vailable Fields     |                |       |                | Functions                             |                                                         |
| Name                | Title          | St: ^ | = <> And + -   | All                                   |                                                         |
| Unit Cost           | Unit Cost      | 62    | < > Or * /     | ABS( number )                         |                                                         |
| Sales Price         | Sales Price    | 81    | <= >= Not ^ () | AGE( date/dateti                      | me/string <,cutoff_date>)                               |
| Reorder Point       | Reorder Point  | 11    | Date & Time    | ALLTRIM( string )<br>ASCII( character | )                                                       |
| Quantity_On_Order   | Quantity_On    | 12    | Filters        | AT( occurence_n                       | um , search_for_string , withi                          |
| Quantity_On_Hand    | Quantity_On    | 10 ≡  |                | BETWEEN( value<br>BIT( byte locatio   | , min , max )<br>in )                                   |
| Product_Status      | Product_Status | 61    | ^              | BLANKS( count )                       |                                                         |
| Product_Number      | Product_Num    | 1     |                | BYTE( byte_locat<br>CDOW( date/dat    | tion)<br>retime , length)                               |
| Product_Description | Product_Descr  | 14    | *              | CHR( number )                         |                                                         |
| Product_Class       | Product_Class  | 10    | Variables      | CLEAN( string <,<br>CMOY( date/date   | extra_invalid_characters>)                              |
| Price_Date          | Price_Date     | 90    | ABS1           | COS( radians )                        |                                                         |
| Market_Value        | Market_Value   | 15    | AVERAGE1       | CTOD( string/nur<br>CTODT( string/nur | <pre>mber &lt;,format&gt;) imber &lt; format&gt;)</pre> |
| Location            | Location       | 12 🔻  | GAPDUP1        | CTOT( string/nur                      | nber)                                                   |
| < III               |                | F     | HIGH1 T        | ٠ 📃                                   | Þ                                                       |
| rom Table           |                |       |                | V Paste Param                         | eters                                                   |
|                     |                |       |                |                                       |                                                         |

- Build the filter in the Expression box. For guidance using the Expression box, see the Filters section of the Reference material.
- Use the More tab to request a different number of high/low transactions than the default of five.
- Click OK to run the command.

### **Command Results**

The command results show the same information for a conditional Statistics command as the results for a general Statistics command, except that the information is only for the records specified in the filter. The following is an example of command results for a conditional statistics command.

| As of:   |     | 02/16/2   | 017 13:12:         | :52         |                       |  |  |  |  |  |
|----------|-----|-----------|--------------------|-------------|-----------------------|--|--|--|--|--|
| Comma    | nd: | STATIS    | TICS ON Ur         | nit Cost IF | Location="03" TO SCRI |  |  |  |  |  |
| Table:   |     | Inventory |                    |             |                       |  |  |  |  |  |
| Conditio | on: | Location  | <u>1="03" (</u> 37 | records m   | atched)               |  |  |  |  |  |
|          |     |           |                    |             |                       |  |  |  |  |  |
| Unit Cos | st  |           |                    |             |                       |  |  |  |  |  |
|          | 1   | Number    | Total              | Average     |                       |  |  |  |  |  |
| Range    | •   | -         | 380.47             | -           |                       |  |  |  |  |  |
| Positive | e   | 37        | 1,026.97           | 27.76       |                       |  |  |  |  |  |
| Negativ  | re  | 0         | 0.00               | 0.00        |                       |  |  |  |  |  |
| Zeros    |     | 0         | -                  | -           |                       |  |  |  |  |  |
| Totals   | ;   | 37        | 1,026.97           | 27.76       |                       |  |  |  |  |  |
| Abs Valu | Je  | -         | 1,026.97           | -           |                       |  |  |  |  |  |
|          |     |           |                    |             | 1                     |  |  |  |  |  |
| Highest  | Lov | west      |                    |             |                       |  |  |  |  |  |
| 381.20   | 0.7 | 3         |                    |             |                       |  |  |  |  |  |
| 62.00    | 1.2 | 2         |                    |             |                       |  |  |  |  |  |
| 59.60    | 1.4 | 7         |                    |             |                       |  |  |  |  |  |
| 52.80    | 2.4 | 8         |                    |             |                       |  |  |  |  |  |
| 49.60    | 3.9 | 0         |                    |             |                       |  |  |  |  |  |
|          |     |           |                    |             |                       |  |  |  |  |  |

STATISTICS COMMAND